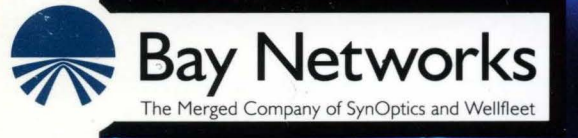

# **Customizing TCP Services**

Part No. 110048 A

# **Customizing TCP Services**

Router Software Version 8.10 Site Manager Software Version 2.10

> Part No. 110048 Rev.A February 1995

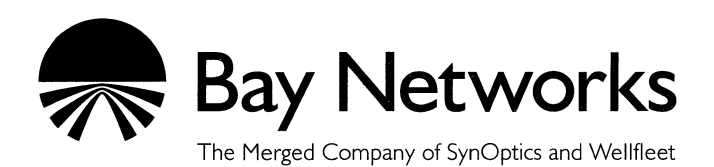

#### Copyright © 1995 Bay Networks, Inc.

All rights reserved. Printed in USA. February 1995.

The information in this document is subject to change without notice. This information is proprietary to Bay Networks, Inc.

The software described in this document is furnished under a license agreement or nondisclosure agreement and may only be used in accordance with the terms of that license. The terms of the Software License are provided with the documentation.

#### **Restricted Rights Legend**

Use, duplication, or disclosure by the government is subject to restrictions as set forth in subparagraph (c)(1)(ii) of the Rights in Technical Data and Computer Software clause at DFARS 252.227-7013.

#### Notice for All Other Executive Agencies

Notwithstanding any other license agreement that may pertain to, or accompany the delivery of, this computer software, the rights of the Government regarding its use, reproduction, and disclosure are as set forth in the Commercial Computer Software-Restricted Rights clause at FAR 52.227-19.

#### Trademarks of Bay Networks, Inc.

ACE, BLN, BN, and Wellfleet are registered trademarks and AFN, AN, ASN, BCN, BCNX, BLNX, BNX, CN, FN, FRE, LN, PPX, Bay Networks, and the Bay Networks logo are trademarks of Bay Networks, Inc.

#### **Third-Party Trademarks**

3Com is a registered trademark of 3Com Corporation.

AIX, NetView, and IBM are registered trademarks of International Business Machines Corporation.

AppleTalk and EtherTalk are registered trademarks of Apple Computer, Inc.

AT&T and ST are registered trademarks of American Telephone and Telegraph Company.

DEC, DECnet, VAX, and VT100 are trademarks of Digital Equipment Corporation.

Distinct is a registered trademark and Distinct TCP/IP is a trademark of Distinct Corporation.

Fastmac and MADGE are trademarks of Madge Networks, Ltd.

Hayes is a registered trademark of Hayes Microcomputer Products, Inc.

HP is a registered trademark of Hewlett-Packard Company.

Intel is a registered trademark of Intel Corporation.

IPX, NetWare, and Novell are registered trademarks of Novell, Inc.

MCI is a registered trademark of MCI Communications Corporation.

Microsoft, MS, and MS-DOS are registered trademarks and Windows is a trademark of Microsoft Corporation.

Motif and OSF/Motif are registered trademarks of Open Software Foundation, Inc.

Motorola is a registered trademark of Motorola, Inc.

NetBIOS is a trademark of Micro Computer Systems, Inc.

Open Look and UNIX are registered trademarks of UNIX System Laboratories, Inc.

Sun and Solaris are registered trademarks and SPARCstation is a trademark of Sun Microsystems, Inc.

VINES is a registered trademark of Banyan Systems Incorporated.

X Window System is a trademark of the Massachusetts Institute of Technology.

Xerox is a registered trademark and XNS is a trademark of Xerox Corporation.

All other trademarks and registered trademarks are the property of their respective owners.

# **Bay Networks Software License**

This Software License shall govern the licensing of all software provided to licensee by Bay Networks ("Software"). Bay Networks will provide licensee with Software in machine-readable form and related documentation ("Documentation"). The Software provided under this license is proprietary to Bay Networks and to third parties from whom Bay Networks has acquired license rights. Bay Networks will not grant any Software license whatsoever, either explicitly or implicitly, except by acceptance of an order for either Software or for a Bay Networks product ("Equipment") that is packaged with Software. Each such license is subject to the following restrictions:

- 1. Upon delivery of the Software, Bay Networks grants to licensee a personal, nontransferable, nonexclusive license to use the Software with the Equipment with which or for which it was originally acquired, including use at any of licensee's facilities to which the Equipment may be transferred, for the useful life of the Equipment unless earlier terminated by default or cancellation. Use of the Software shall be limited to such Equipment and to such facility. Software which is licensed for use on hardware not offered by Bay Networks is not subject to restricted use on any Equipment, however, unless otherwise specified on the Documentation, each licensed copy of such Software may only be installed on one hardware item at any time.
- 2. Licensee may use the Software with backup Equipment only if the Equipment with which or for which it was acquired is inoperative.
- 3. Licensee may make a single copy of the Software (but not firmware) for safekeeping (archives) or backup purposes.
- 4. Licensee may modify Software (but not firmware), or combine it with other software, subject to the provision that those portions of the resulting software which incorporate Software are subject to the restrictions of this license. Licensee shall not make the resulting software available for use by any third party.
- 5. Neither title nor ownership to Software passes to licensee.
- 6. Licensee shall not provide, or otherwise make available, any Software, in whole or in part, in any form, to any third party. Third parties do not include consultants, subcontractors, or agents of licensee who have licensee's permission to use the Software at licensee's facility, and who have agreed in writing to use the Software only in accordance with the restrictions of this license.

- 7. Third-party owners from whom Bay Networks has acquired license rights to software that is incorporated into Bay Networks products shall have the right to enforce the provisions of this license against licensee.
- 8. Licensee shall not remove or obscure any copyright, patent, trademark, trade secret, or similar intellectual property or restricted rights notice within or affixed to any Software and shall reproduce and affix such notice on any backup copy of Software or copies of software resulting from modification or combination performed by licensee as permitted by this license.
- 9. Licensee shall not reverse assemble, reverse compile, or in any way reverse engineer the Software. [Note: For licensees in the European Community, the Software Directive dated 14 May 1991 (as may be amended from time to time) shall apply for interoperability purposes. Licensee must notify Bay Networks in writing of any such intended examination of the Software and Bay Networks may provide review and assistance.]
- 10. Notwithstanding any foregoing terms to the contrary, if licensee licenses the Bay Networks product "Site Manager," licensee may duplicate and install the Site Manager product as specified in the Documentation. This right is granted solely as necessary for use of Site Manager on hardware installed with licensee's network.
- 11. This license will automatically terminate upon improper handling of Software, such as by disclosure, or Bay Networks may terminate this license by written notice to licensee if licensee fails to comply with any of the material provisions of this license and fails to cure such failure within thirty (30) days after the receipt of written notice from Bay Networks. Upon termination of this license, licensee shall discontinue all use of the Software and return the Software and Documentation, including all copies, to Bay Networks.
- 12. Licensee's obligations under this license shall survive expiration or termination of this license.

# Contents

### Chapter 1 Transmission Control Protocol Overview

| Reliability1-1                                                          |
|-------------------------------------------------------------------------|
| Connection Types1-2                                                     |
| Connections and Connection States1-2                                    |
| TCP and IP Service Users1-4                                             |
| Telnet1-5                                                               |
| File Transfer Protocol1-6                                               |
| For More Information about TCP1-9                                       |
| Chapter 2<br><b>CP Implementation Notes</b><br>Memory Considerations2-1 |
|                                                                         |

# Chapter 3 Editing TCP, Telnet, and FTP Parameters

| <br>Configuring and Customizing TCP |
|-------------------------------------|
| <br>Creating TCP                    |
| <br>Editing TCP Parameters          |

| TCP Global Parameter Descriptions                                                                                                    | 3-3                                                          |
|----------------------------------------------------------------------------------------------------|--------------------------------------------------------------|
| Deleting TCP from the Router                                                                                                    | 3-6                                                          |
| Configuring and Customizing the Telnet Server                                                                                                    | 3-6                                                          |
| Creating a Telnet Server                                                                                                    | 3-6                                                          |
| TI Autoscript Parameter Descriptions                                                                                                    | 3-7                                                          |
| Editing Telnet Server Parameters                                                                                                    | 3-10                                                         |
| Telnet Server Parameter Descriptions                                                                                                    | 3-11                                                         |
| Deleting a Telnet Server from the Router                                                                                                    | 3-18                                                         |
| Configuring and Customizing the Telnet Client                                                                                                    | 3-19                                                         |
|                                                                                                    |                                                              |
| Creating the Telnet Client                                                                                                    | 3-19                                                         |
| Creating the Telnet Client<br>Editing Telnet Client Parameters                                                                                                    | 3-19<br>3-19                                                 |
| Creating the Telnet Client<br>Editing Telnet Client Parameters<br>Telnet Client Parameter Descriptions                                                                                                    | 3-19<br>3-19<br>3-21                                         |
| Creating the Telnet Client<br>Editing Telnet Client Parameters<br>Telnet Client Parameter Descriptions<br>Deleting Telnet Client from the Router                                                                                                    | 3-19<br>3-19<br>3-21<br>3-22                                 |
| Creating the Telnet Client<br>Editing Telnet Client Parameters<br>Telnet Client Parameter Descriptions<br>Deleting Telnet Client from the Router<br>Configuring and Customizing the FTP Server                                                                                                  | 3-19<br>3-19<br>3-21<br>3-22<br>3-23                         |
| Creating the Telnet Client<br>Editing Telnet Client Parameters<br>Telnet Client Parameter Descriptions<br>Deleting Telnet Client from the Router<br>Configuring and Customizing the FTP Server<br>Creating the FTP Server                                                                       | 3-19<br>3-19<br>3-21<br>3-22<br>3-23<br>3-23                 |
| Creating the Telnet Client<br>Editing Telnet Client Parameters<br>Telnet Client Parameter Descriptions<br>Deleting Telnet Client from the Router<br>Configuring and Customizing the FTP Server<br>Creating the FTP Server<br>Editing FTP Server Parameters                                      | 3-19<br>3-19<br>3-21<br>3-22<br>3-23<br>3-23<br>3-23         |
| Creating the Telnet Client<br>Editing Telnet Client Parameters<br>Telnet Client Parameter Descriptions<br>Deleting Telnet Client from the Router<br>Configuring and Customizing the FTP Server<br>Creating the FTP Server<br>Editing FTP Server Parameters<br>FTP Server Parameter Descriptions | 3-19<br>3-19<br>3-21<br>3-22<br>3-23<br>3-23<br>3-23<br>3-24 |

Index

# Figures

| Figure 1-1. | TCP between IP and Client                   | 1-4  |
|-------------|---------------------------------------------|------|
| Figure 1-2. | FTP Client and Server                       | 1-6  |
| Figure 3-1. | Wellfleet Configuration Manager Window      | 3-2  |
| Figure 3-2. | Edit TCP Global Parameters Window           | 3-3  |
| Figure 3-3. | Edit Telnet Server Global Parameters Window | 3-10 |
| Figure 3-4. | Edit Telnet Client Global Parameters Window | 3-20 |
| Figure 3-5. | Edit FTP Global Parameters Window           | 3-23 |

# Tables

| Table 1-1. | TCP Connection States1-3                    |
|------------|---------------------------------------------|
| Table 1-2. | FTP Commands Supported by the FTP Server1-7 |

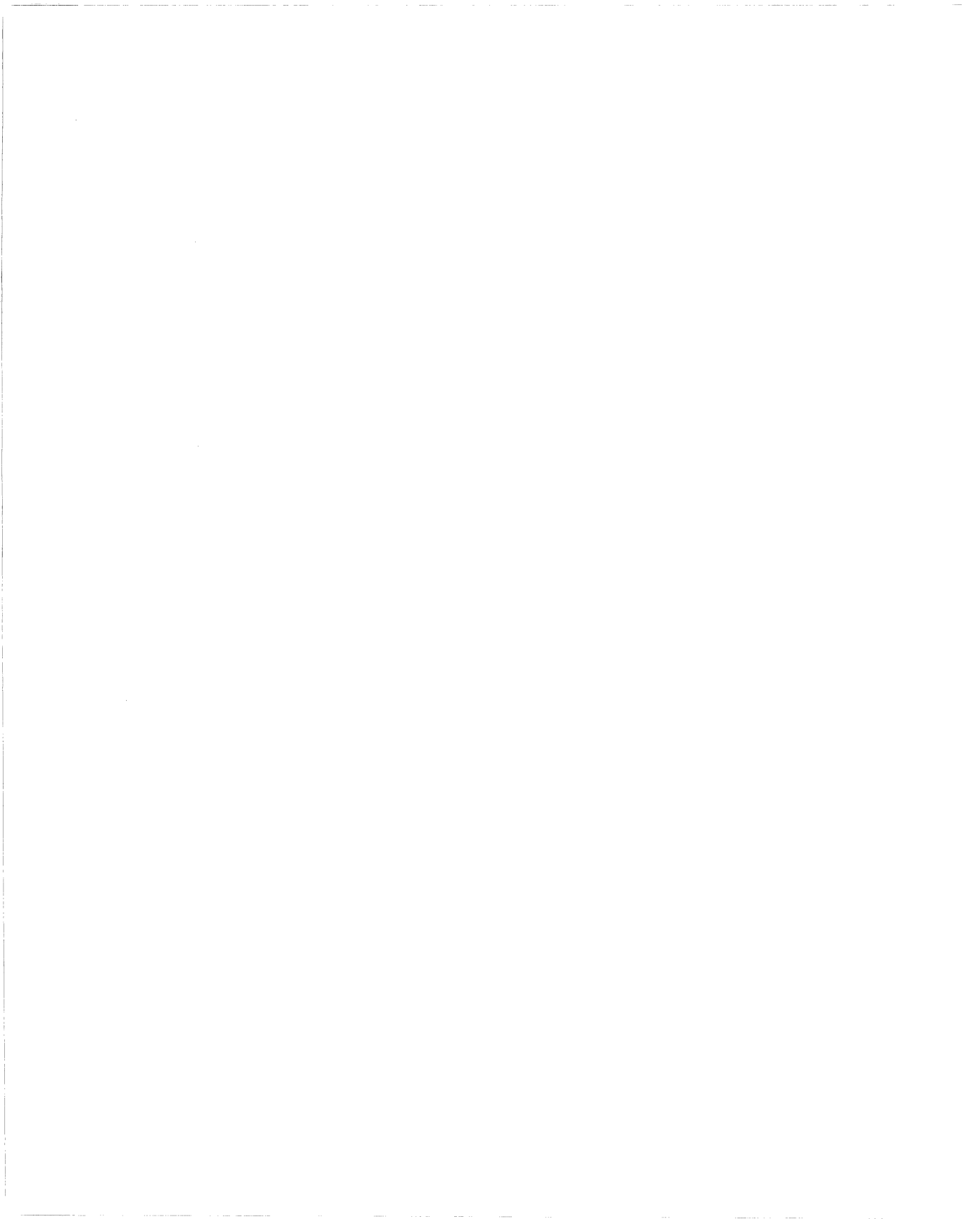

# **About This Guide**

If you are responsible for configuring and managing Wellfleet<sup>®</sup> routers, you need to read this guide. It describes how to customize Wellfleet router software for Transmission Control Protocol (TCP) services.

Refer to this guide for

- □ An overview of TCP
- □ Implementation notes that may affect how you configure TCP services
- □ Instructions on editing TCP, Telnet, and FTP parameters

For information and instructions about the following topics, see *Configuring Wellfleet Routers*:

- □ Initially configuring and saving an Internet Protocol (IP) interface
- **D** Retrieving a configuration file
- **¬** Rebooting the router with a configuration file

# **Before You Begin**

Before using this guide, you must complete the following procedures:

- □ Create and save a configuration file that contains at least one IP interface.
- □ Retrieve the configuration file in local, remote, or dynamic mode.

Refer to Configuring Wellfleet Routers for instructions.

## How to Get Help

For additional information or advice, contact the Bay Networks Help Desk in your area:

| United States     | 1-800-2LAN-WAN      |
|-------------------|---------------------|
| Valbonne, France  | (33) 92-966-968     |
| Sydney, Australia | (61) 2-903-5800     |
| Tokyo, Japan      | $(81) \ 3-328-0052$ |

## **Conventions**

| angle brackets (< >)            | Indicate that you choose the text to enter based on<br>the description inside the brackets. Do not type the<br>brackets when entering the command. Example: if<br>command syntax is <b>ping</b> < <i>ip_address</i> >, you enter<br><b>ping 192.32.10.12</b> |
|---------------------------------|----------------------------------------------------------------------------------------------------|
| arrow character $(\rightarrow)$ | Separates menu and option names in instructions.<br>Example: Protocols→AppleTalk identifies the<br>AppleTalk option in the Protocols menu.                                                                                                    |
| brackets ([])                   | Indicate optional elements. You can choose none, one, or all of the options.                                                                                                    |
| user entry text                 | Denotes text that you need to enter. Example: Start<br>up the Windows environment by entering the<br>following after the prompt: <b>win</b>                                                                                                    |
| command text                    | Denotes command names in text. Example: Use the <b>xmodem</b> command.                                                                                                    |

| italic text          | Indicates variable values in command syntax<br>descriptions, new terms, file and directory names,<br>and book titles.                                              |
|----------------------|----------------------------------------------------------------------------------------------------|
| screen text          | Indicates data that appears on the screen. Example:<br>Set Trap Monitor Filters                                                                                    |
| ellipsis points      | Horizontal $(\ldots)$ and vertical $(\begin{array}{c} \vdots \end{array})$ ellipsis points indicate omitted information.                                           |
| quotation marks ("") | Indicate the title of a chapter or section within a book.                                                                                                    |
| vertical line ( )    | Indicates that you enter only one of the parts of the<br>command. The vertical line separates choices. Do not<br>type the vertical line when entering the command. |
|                      | Example: If the command syntax is                                                                                                    |
|                      | show at routes   nets, you enter either                                                                                                    |
|                      | show at routes or show at nets, but not both.                                                                                                    |

# Acronyms

| ANSI  | American National Standards Institute            |
|-------|--------------------------------------------------|
| ARP   | Address Resolution Protocol                      |
| ATM   | Asynchronous Transfer Mode                       |
| CMIP  | Common Management Information Protocol           |
| EGP   | Exterior Gateway Protocol                        |
| FTP   | File Transfer Protocol                           |
| FDDI  | Fiber Distributed Data Interface                 |
| IEEE  | Institute of Electrical and Electronic Engineers |
| ILI   | intelligent link interface                       |
| IS-IS | Intermediate System to Intermediate System       |
| MAC   | Media Access Control                             |
| MOP   | Maintenance Operations Protocol                  |
| OSI   | <b>Open Systems Interconnection</b>              |
| OSPF  | Open Shortest Path First                         |
| PVCs  | permanent virtual circuits                       |
| QENET | Quad Ethernet Link Module                        |
| RIP   | Routing Information Protocol                     |
|       |                                                  |

Acronyms

| SMDS   | Switched Multimegabit Data Services             |
|--------|-------------------------------------------------|
| SNAP   | Subnetwork Access Protocol                      |
| SNMP   | Simple Network Management Protocol              |
| SRM    | system resource modules                         |
| SVCs   | switched virtual circuits                       |
| TCP/IP | Transmission Control Protocol/Internet Protocol |
| TFTP   | Trivial File Transfer Protocol                  |

# Chapter 1 Transmission Control Protocol Overview

In the 1970s, the Defense Advanced Research Projects Agency (DARPA) of the U.S. Department of Defense developed the Transmission Control Protocol (TCP) to provide communication among hosts manufactured by different vendors.

DARPA designed TCP to work within a layered hierarchy of networking protocols, using the Internet Protocol (IP) to transfer data.

This chapter introduces TCP concepts, features, and terminology and consists of the following sections:

- □ "Reliability" on page 1-1
- □ "Connection Types" on page 1-2
- $\hfill\square$  "Connections and Connection States" on page 1-2
- □ "TCP and IP Service Users" on page 1-4
- □ "Telnet" on page 1-5
- □ "File Transfer Protocol" on page 1-6

# Reliability

Since IP does not always guarantee reliable transfer of data, TCP implements several features to ensure that data arrives at its destination uncorrupted and in the order sent. These features include

- □ Sequence numbers. TCP assigns a sequence number to each octet it transmits. The receiving host uses the sequence numbers to make sure that all the data arrives in order.
- □ Checksums. To ensure the integrity of the data, the sending host adds a checksum to each segment it transmits. The receiving host recalculates the checksum, and if there is damage, discards the segment.
- Flow control. Flow control allows the receiving host to regulate how much data is sent to it. To activate flow control, the receiving host advertises a *window* that indicates how much data it can accept. When the transmit window is full, the sending host must stop sending data until the receiving host can open the window again. To control the rate of data transfer on your TCP connections, you can specify the maximum window size allowed for each connection.
- □ Acknowledgment with retransmission. TCP requires the receiving host to acknowledge that it has received the data. If the sending host does not receive an acknowledgment within a set timeout interval, the sending station retransmits the data. TCP determines the timeout interval by estimating the average time it takes to send a segment and receive an acknowledgment for it.

# **Connection Types**

TCP allows both *active* and *passive* connections (or *opens*). For passive opens, a *TCP client* (the process or program that uses TCP) waits to accept incoming connection requests. Clients using passive opens can listen for only specific connection requests, or for a range of inbound requests. In an active open, the client initiates the connection.

# **Connections and Connection States**

TCP establishes a set of access points, referred to as *ports*, for each host. It associates each port with a network and host address to form a *socket*. A pair of sockets, together with sequence numbers, window sizes, and status information form a *TCP connection*.

Table 1-1 lists the states through which a TCP connection proceeds during its lifetime.

| State           | Definition                                                                                                    |
|-----------------|----------------------------------------------------------------------------------------------------|
| LISTEN (2)      | TCP is listening for a connection request from any remote TCP.                                                                                                    |
| SYN SENT (3)    | TCP has sent a connection request (SYN segment)<br>and is waiting for a matching connection request<br>and acknowledgment from the remote TCP.                                |
| SYNRECEIVED (4) | TCP has sent a connection request, received a matching request, and is now waiting for a confirming connection request acknowledgment from the remote TCP.                    |
| ESTABLISHED (5) | The connection is open. Data can be received and<br>sent. This is the normal state for the data transfer<br>phase of the connection.                                          |
| FINWAIT-1 (6)   | TCP is waiting for a connection termination request<br>(FIN segment) from the remote TCP, or for an<br>acknowledgment of a previously sent connection<br>termination request. |
| FINWAIT-2 (7)   | TCP is waiting for a connection termination request from the remote TCP.                                                                                                    |
| CLOSEWAIT (8)   | TCP is waiting for a connection termination request from the client.                                                                                                    |
| CLOSING (10)    | TCP is waiting for a connection termination request acknowledgment from the remote TCP.                                                                                       |
| LASTACK (9)     | TCP is waiting for acknowledgment of the connec-<br>tion termination request previously sent to the<br>remote TCP.                                                            |

 Table 1-1.
 TCP Connection States

| State         | Definition                                                                                                    |
|---------------|----------------------------------------------------------------------------------------------------|
| TIMEWAIT (11) | TCP is waiting for enough time to pass to be sure<br>the remote TCP received the acknowledgment of its<br>connection termination request. |
| CLOSED (1)    | There is no connection.                                                                                                    |

 Table 1-1.
 TCP Connection States (continued)

## **TCP and IP Service Users**

TCP is the layer or service between IP, at the lower layer in the hierarchy of network protocols, and programs running at higher layers in the hierarchy. Figure 1-1 shows a simple network architecture with four users of TCP/IP services: Telnet, TCP, the Border Gateway Protocol, and the Data Link Switching Service.

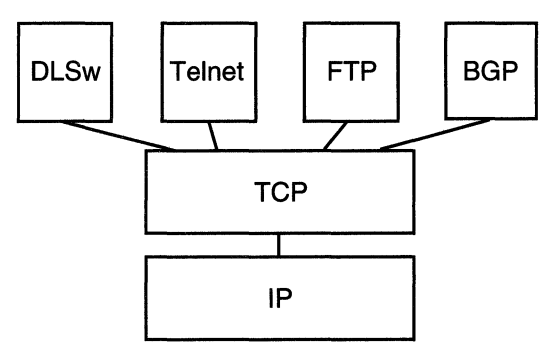

Figure 1-1. TCP between IP and Client

The interface between TCP and programs that use TCP consists of a set of messages exchanged between the clients and TCP, and a set of functions and macros that user programs call to exchange TCP messages. These programs use the functions and macros to

- □ Open, close, abort, and get the status of connections
- $\Box$  Control the flow of data
- □ Encapsulate data for transmission by TCP
- Process received TCP data

When a program passes data to TCP, the TCP layer formats the data and calls on the IP layer to transmit the data to its destination.

For information on creating TCP on the router and editing TCP parameters, see "Configuring and Customizing TCP" on page 3-2.

# Telnet

Telnet allows you to access the Technician Interface (TI). You can execute TI commands from a remote host (inbound Telnet) or originate an outgoing Telnet session (outbound Telnet) to another Wellfleet router or network device that accepts Telnet. You use outbound Telnet to access remote routers when Site Manager or Simple Network Management Protocol (SNMP) is unavailable.

To use Telnet to access the Technician Interface, you must assign at least one IP address to the router. The number of Telnet connections you can make to the TI is limited only by the availability of system resources (that is, system memory).

**Note:** We recommend that you establish no more than one Telnet session per router.

For information on creating Telnet on the router and editing Telnet parameters, see "Configuring and Customizing the Telnet Server" on page 3-6 and "Configuring and Customizing the Telnet Client" on page 3-19.

For complete information about accessing and using the Technical Interface with Telnet, see *Using Technician Interface Software*.

# **File Transfer Protocol**

The File Transfer Protocol (FTP) allows you to

- □ Download files from your host system to a remote router and retrieve files from the router.
- **D** Examine the directory listing of files on the remote router.
- **D** Delete files on the router.

The FTP client residing on your host and the FTP server residing on the router rely on the underlying support of TCP and IP for the reliable, sequenced transfer of data and control messages.

The FTP client on your host initiates an FTP session with an FTP server on the router. The session establishes two separate connections between host and router: a control connection and a data connection (see Figure 1-2).

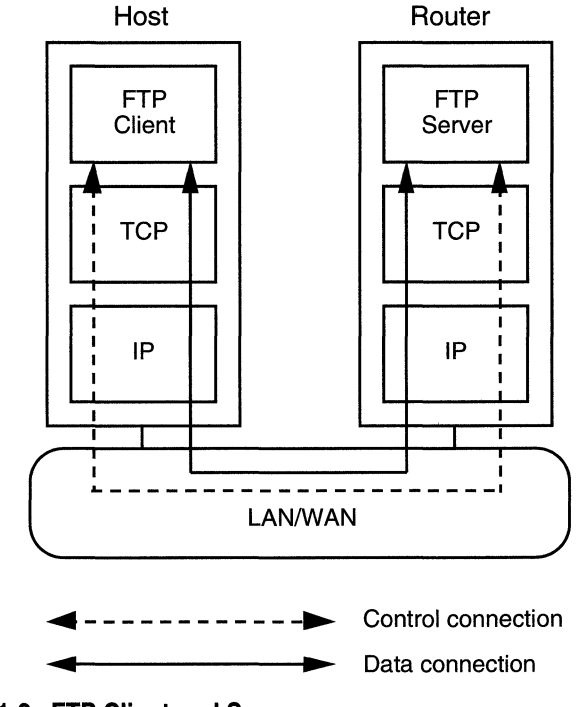

Figure 1-2. FTP Client and Server

Table 1-2 describes the FTP commands supported by the FTP server on Wellfleet routers.

| Command                     | Code      | Description                                                                                              |  |
|-----------------------------|-----------|----------------------------------------------------------------------------------------------------|--|
|                             | Access Co | ntrol Commands                                                                                           |  |
| User Name                   | USER      | Initiates an FTP session for the user.                                                                   |  |
| Password                    | PASS      | Succeeds the User command to com-<br>plete the user's identification for<br>access control.              |  |
| Logout                      | QUIT      | Terminates the session and closes the control connection.                                                |  |
| Transfer Parameter Commands |           |                                                                                                    |  |
| Data Port                   | PORT      | Specifies the data port to be used in the data connection.                                               |  |
| Representation<br>Type      | ТҮРЕ      | Specifies the data transfer type. The<br>server supports transfer of ASCII and<br>image (binary) data.   |  |
| Transfer Mode               | MODE      | Specifies the transfer mode. The server supports stream mode only.                                       |  |
| File Structure              | STRU      | Specifies the file structure type. The<br>server supports file (no record) struc-<br>ture only.          |  |
|                             | FTP Serv  | vice Commands                                                                                            |  |
| Retrieve                    | RETR      | Causes the server to transfer the spec-<br>ified file to the client.                                     |  |
| Abort                       | ABOR      | Causes the server to abort the previ-<br>ous FTP service command and any<br>associated transfer of data. |  |

 Table 1-2.
 FTP Commands Supported by the FTP Server

| Command                       | Code           | Description                                                                                                    |
|-------------------------------|----------------|----------------------------------------------------------------------------------------------------|
| Store                         | STOR           | Causes the server to accept the data<br>transferred over the data connection<br>and store it on the server.                                                                                                    |
| Store Unique                  | STOU           | Specifies the same operation as the<br>Store command and, in addition,<br>causes the server to create the result-<br>ing file in the current directory under<br>a name unique to that directory.                    |
| Delete                        | DELE           | Causes the server to delete the speci-<br>fied file on the server.                                                                                                    |
| List                          | LIST           | Causes the server to send to the client<br>a detailed list of files.                                                                                                    |
| Name List                     | NLIST          | Causes the server to send to the client a list of filenames.                                                                                                    |
| Status                        | STAT           | Causes the server to send to the client<br>the status of the control connection. If<br>the server receives the command dur-<br>ing a file transfer, the server sends the<br>client the status of the file transfer. |
| Help                          | HELP           | Provides helpful information.                                                                                                    |
| No Operation                  | NOOP           | Specifies no action but causes the server to send an OK reply.                                                                                                    |
| Change Work-<br>ing Directory | CWD            | Causes the server to change the vol-<br>ume.                                                                                                    |
| Ir                            | nplementation- | specific FTP Commands                                                                                                    |
| Compact                       | COMP           | Causes the server to compact the flash<br>card. This command should succeed a<br>delete command.                                                                                                    |

| Table 1-2. | FTP Commands Supported by the FTP Server | (continued) |
|------------|------------------------------------------|-------------|
| Table 1-2. | The commands Supported by the The Server | (commueu)   |

As network administrator, you use Site Manager to create the FTP server on the router and edit FTP server parameters. For complete information and instructions, see "Configuring and Customizing the FTP Server" on page 3-23.

# For More Information about TCP

If you would like more information about the Transmission Control Protocol, refer to

Comer, Douglas E. Internetworking with TCP/IP, Volume I: Principles, Protocols, and Architecture. Englewood Cliffs, New Jersey: Prentice Hall, Inc., Second Edition, 1991.

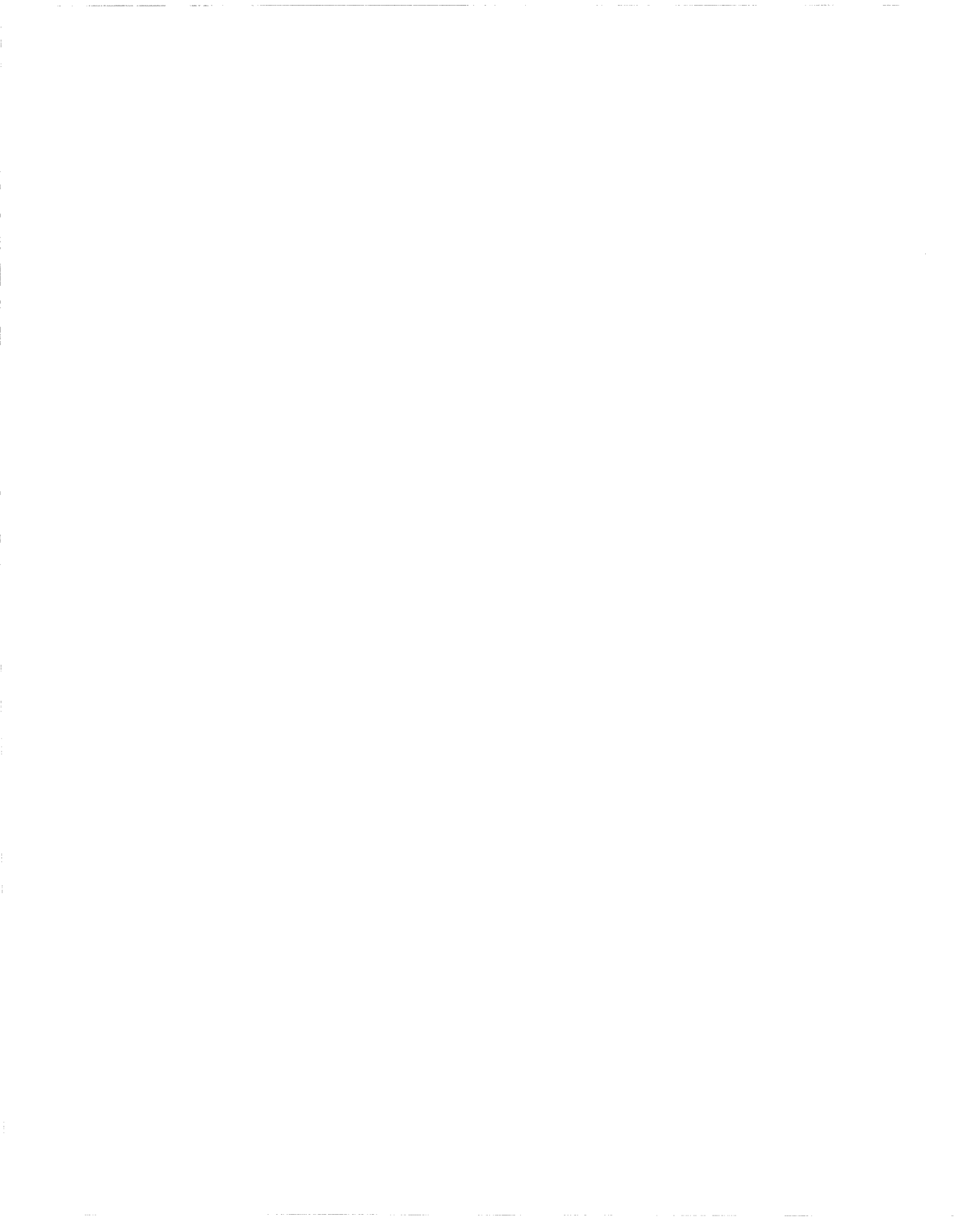

# Chapter 2 TCP Implementation Notes

This chapter contains specific implementation notes to keep in mind when you configure Wellfleet's TCP services.

# **Memory Considerations**

The Transmission Control Protocol requires a significant amount of memory to

- **D** Retain copies of outbound data in case they must be retransmitted
- □ Keep copies of inbound data in case they are received out of order and must be rearranged
- □ Manage the TCP connections

The amount of memory used per TCP connection is dynamic. Each connection uses a small amount of overhead memory (less than 1 KB), even if the connection is idle. As the size of the transmit-and-receive window increases, so does the memory for connections. It expands as much as TCP allows.

You can control the window size by setting a value for the Max. Window Size parameter. The maximum amount of memory TCP can use for a connection is equal to the overhead memory plus twice the window size (because the window can fill in both directions).

The value you set for Max. Window Size depends on how much memory you need for things other than TCP. If you have a complicated configuration, there will not be much space for TCP connections so you should specify a low Max. Window value. Systems with less involved configurations can support more TCP connections and a higher Max. Window value.

If TCP consumes too much memory on the router, connections can become slow or useless, or even abort. TCP uses feedback mechanisms to indicate to clients when resources are becoming scarce. However, if clients disregard this feedback, TCP has to break connections. TCP attempts to monitor the connections consuming the most memory and break those first to maintain connections consuming less memory.

# Chapter 3 Editing TCP, Telnet, and FTP Parameters

Once you enable IP on your router, you can use Site Manager to create TCP, Telnet, and FTP on the router and customize TCP, Telnet, and FTP parameters.

To configure and customize TCP on the router, see the following sections:

- □ "Creating TCP" on page 3-2
- □ "Editing TCP Parameters" on page 3-3
- □ "Deleting TCP from the Router" on page 3-6

To configure and customize Telnet on the router, see the following sections:

- □ "Creating a Telnet Server" on page 3-6
- □ "Editing Telnet Server Parameters" on page 3-10
- □ "Deleting a Telnet Server from the Router" on page 3-18
- **Creating the Telnet Client**" on page 3-19
- **G** "Editing Telnet Client Parameters" on page 3-19
- □ "Deleting Telnet Client from the Router" on page 3-22

To configure and customize FTP on the router, see the following sections:

□ "Creating the FTP Server" on page 3-23

- □ "Editing FTP Server Parameters" on page 3-23
- $\square$  "Deleting the FTP Server from the Router" on page 3-27
- **Note:** The instructions in this section assume that you have already configured IP on the router. If you did not configure IP, see *Configuring Wellfleet Routers* for instructions.

# **Configuring and Customizing TCP**

Use Site Manager to create TCP, edit TCP parameters, and delete TCP from the router.

### **Creating TCP**

To create TCP on the router, select Protocols→Global Protocols→TCP→ Create TCP from the Wellfleet Configuration Manager window (Figure 3-1).

| 🖲 Con  | figuratic                                                                                                    | n Manager         |                  |           |         |     |         |       |     |        | 凹    |
|--------|----------------------------------------------------------------------------------------------------|-------------------|------------------|-----------|---------|-----|---------|-------|-----|--------|------|
| File   | Options                                                                                                    | P <u>l</u> atform | <u>C</u> ircuits | Protocols | Dialup  | Wi  | ndow    |       |     | ]      | Help |
| Confi. | Configuration Mode: local<br>SNMP Agent: LOCAL FILE<br>File Name: /extra/smgr/user/test.cfg<br>Model: Backbone Link Node (BLN)<br>MIB Version: x8.10 |                   |                  |           |         |     |         |       |     |        |      |
|        |                                                                                                    |                   |                  |           | I       | Col | or Key: | Use   | d   | Unused |      |
| Slot   |                                                                                                    | D                 | escription       |           |         |     | Conne   | ctors |     |        |      |
| 5      | 5                                                                                                    | 5450              | Quad Ethe        | rnet      | XCVR4   |     | XCVR3   | XC    | /R2 | XCVR1  |      |
| 4      |                                                                                                    | ]                 | Empty Slot       |           | NONE    | וב  | NONE    |       | NE  | NONE   |      |
| 3      |                                                                                                    | ]                 | Ampty Slot       |           | NONE    |     | NONE    | NO    | NE  | NONE   |      |
| 2      |                                                                                                    | ]                 | Impty Slot       |           | NONE    |     | NONE    | NO    | NE  | NONE   |      |
| 1      | ĺ                                                                                                    | System            | Resource         | Module    | CONSOLE | 2   |         |       |     |        |      |
|        | -                                                                                                    |                   |                  |           |         |     |         |       |     |        |      |

Figure 3-1. Wellfleet Configuration Manager Window

#### **Editing TCP Parameters**

To edit TCP parameters:

 Select Protocols→Global Protocols→TCP→Global from the Wellfleet Configuration Manager window (refer to Figure 3-1). The system displays the Edit TCP Global Parameters window (Figure 3-2).

| Edit TCP Global Parameters                                                                                               |                                                            | en 19 |
|----------------------------------------------------------------------------------------------------|------------------------------------------------------------|-------|
| Configuration Mode: local<br>SNMP Agent: LOCAL FILE                                                                      | Cancel<br>OK<br>Values<br>Help                             | •     |
| Enable/Disable<br>Min. Retransmission Timeout (usec.)<br>Max. Retransmission Timeout (usec.)<br>Max. Window Size (bytes) | Image: NABLE           250           240000           4096 |       |
|                                                                                                    |                                                            | l     |

#### Figure 3-2. Edit TCP Global Parameters Window

- 2. Edit the parameters on this screen, using the descriptions in the next section as a guide.
- 3. Click on the OK button to save your changes and exit the window.

If you want to delete TCP, skip to "Deleting TCP from the Router."

#### **TCP Global Parameter Descriptions**

Use the following descriptions as a guide when you configure the parameters in the Edit TCP Global Parameters window (refer to Figure 3-2):

| <b>Parameter:</b> | Enable/Disable                                                                                                    |
|-------------------|----------------------------------------------------------------------------------------------------|
| Default:          | Enable                                                                                                    |
| <b>Options:</b>   | Enable   Disable                                                                                                    |
| Function:         | Enables or disables TCP on the router.                                                                                                    |
| Instructions:     | Select Disable to disconnect from TCP. Also, you can select Disable if you do not need TCP, but want to be able to access previous TCP statistics.                                                                                                    |
| MIB Object ID:    | 1.3.6.1.4.1.18.3.5.3.3.1.2                                                                                                    |
|                   |                                                                                                    |
| Parameter:        | Min. Retransmission Timeout                                                                                                    |
| Default:          | 250 milliseconds                                                                                                    |
| Range:            | 100 to 15000 milliseconds                                                                                                    |
| Function:         | Sets the minimum value for the retransmission<br>timeout. When one side of a TCP connection sends<br>a frame and does not receive an acknowledgment<br>from the other side of the connection within the<br>timeout period, the sending station retransmits<br>the frame.                                                      |
| Instructions:     | Specify the value you want to use for the<br>minimum timeout period. If you are transmitting<br>on a high-speed network and you set the Min.<br>Retransmit Timeout value too high, network<br>performance may degrade because TCP<br>must wait for the timeout period to elapse before<br>retransmitting unacknowledged data. |
| MIB Object ID:    | 1.3.6.1.4.1.18.3.5.3.3.1.5                                                                                                    |

| <b>Parameter:</b> | Max. Retransmission Timeout                                                                                                    |
|-------------------|----------------------------------------------------------------------------------------------------|
| Default:          | 240000 milliseconds                                                                                                    |
| Range:            | 15000 to 240000 milliseconds                                                                                                    |
| Function:         | Sets the maximum value for the retransmission<br>timeout. When one side of a TCP connection sends<br>a frame and does not receive an acknowledgment<br>from the other side of the connection within the<br>timeout period, the sending station retransmits<br>the frame.                                                |
| Instructions:     | Specify the value you want to use for the<br>maximum timeout period. If you are transmitting<br>on a low-speed network and you set the Max.<br>Retransmit Timeout value too low, the network<br>may become congested as TCP retransmits<br>unacknowledged frames that have simply not yet<br>reached their destination. |
| MIB Object ID:    | 1.3.6.1.4.1.18.3.5.3.3.1.6                                                                                                    |
| Parameter:        | Max. Window Size (bytes)                                                                                                    |
| Default:          | 4096 bytes                                                                                                    |
| Range:            | 512 to 65535 bytes                                                                                                    |
| Function:         | Sets the maximum transmit and receive window                                                                                                    |

| inction: | Sets the maximum transmit and receive window |
|----------|----------------------------------------------|
|          | size that TCP allows for each connection.    |

Instructions: Specify the window size. The larger the window size, the more memory each TCP connection can consume.

MIB Object ID: 1.3.6.1.4.1.18.3.5.3.3.1.18

### **Deleting TCP from the Router**

To delete TCP from the entire router:

1. Select Protocols→Global Protocols→TCP→Delete TCP from the Wellfleet Configuration Manager window (refer to Figure 3-1). Site Manager asks:

Do you REALLY want to delete TCP?

- 2. Click on the OK button to delete TCP.
- **Note:** The system automatically deletes Telnet and BGP from the router when you delete TCP.

### Configuring and Customizing the Telnet Server

You use the Telnet Server to establish inbound Telnet sessions. The following sections describe how to create the Telnet Server using Site Manager, edit Telnet Server parameters, and delete the Telnet Server from the router.

#### **Creating a Telnet Server**

To create a Telnet Server on the router for inbound Telnet sessions:

- Select Protocols→Global Protocols→Telnet Server→Create Telnet Server from the Wellfleet Configuration Manager window (refer to Figure 3-1). The system displays a window with four TI autoscript parameters.These parameters locate and define the scripts that run automatically at login.
- 2. Set these parameters, using the descriptions in the next section as a guide.
- 3. Click on the OK button to save your changes and exit the window.

#### **TI Autoscript Parameter Descriptions**

Use the following descriptions as a guide when setting TI Autoscript parameters:

| <b>Parameter:</b> | Login Script Search Path                                                                                                    |
|-------------------|----------------------------------------------------------------------------------------------------|
| Default:          | 2:                                                                                                    |
| Options:          | A string of valid volume numbers, depending on your login ID (manager or user)                                                                                                    |
| Function:         | Specifies a list of file system volumes the system<br>searches if the manager's or user's login script file<br>does not contain a volume specification. The<br>environment variable PATH is set to this string.          |
| Instructions:     | Accept the default value (2:) to search for the TI<br>autoscript files on Volume 2. Otherwise, enter a<br>text string that uses the format: <vol>: [;<vol>:].<br/>For example, enter A:;1:;2: or 2:;4:;6:;9.</vol></vol> |
| MIB Object ID:    | 1.3.6.1.4.1.18.3.5.3.7.1.20                                                                                                    |

| Parameter:       | Manager's Login Script                                                                                                    |
|------------------|----------------------------------------------------------------------------------------------------|
| Default:         | automgr.bat                                                                                                    |
| <b>Options</b> : | The name of the manager's login script file.                                                                                                    |
| Function:        | Executes the manager's login script file automatically at login.                                                                                                    |
| Instructions:    | If you did not change the name of the manager's<br>login script file, accept the default. Otherwise,<br>enter the name of your manager's login script file.<br>This name must be eight characters or less. |
|                  | If the login script file does not contain a volume<br>specification, the system searches the volumes<br>you specify with the Login Script Search<br>parameter.                                             |
| MIB Object ID:   | 1.3.6.1.4.1.18.3.5.3.7.1.21                                                                                                    |
| Parameter:       | User's Login Script                                                                                                    |
| Default:         | autouser.bat                                                                                                    |

Options: The name of the user's login script file.

Function: Executes the user's login script file automatically at login.

Instructions: If you did not change the name of the user's login script file, accept the default. Otherwise, enter the name of your user's login script file. This name must be eight characters or less.

> If the login script file does not contain a volume specification, the system searches the volumes you specify with the Login Script Search parameter.

MIB Object ID: 1.3.6.1.4.1.18.3.5.3.7.1.22

| <b>Parameter:</b> | Force User Logout                                                                                                    |
|-------------------|----------------------------------------------------------------------------------------------------|
| Default:          | Disable                                                                                                    |
| <b>Options:</b>   | Enable   Disable                                                                                                    |
| Function:         | Specifies whether or not the user can execute a control-c ( $^C$ ) to break out of a user autoscript at login (when a user autoscript is in effect). |
| Instructions:     | Select Enable to prevent the user from using ^C to break out of the user autoscript at login.                                                        |
|                   | Select Disable to allow the user to execute ^C to break out of the user autoscript at login.                                                         |
|                   | Use the default (Disable) if you want users to access the TI. Set to Enable if you want to force users to enter the Telnet logout command.           |
| MIB Object ID:    | 1.3.6.1.4.1.18.3.5.3.7.1.23                                                                                                    |

#### **Editing Telnet Server Parameters**

To edit Telnet Server parameters:

1. Select Protocols→Global Protocols→Telnet Server→Global from the Wellfleet Configuration Manager window (refer to Figure 3-1). The system displays the Edit Telnet Server Global Parameters window (Figure 3-3).

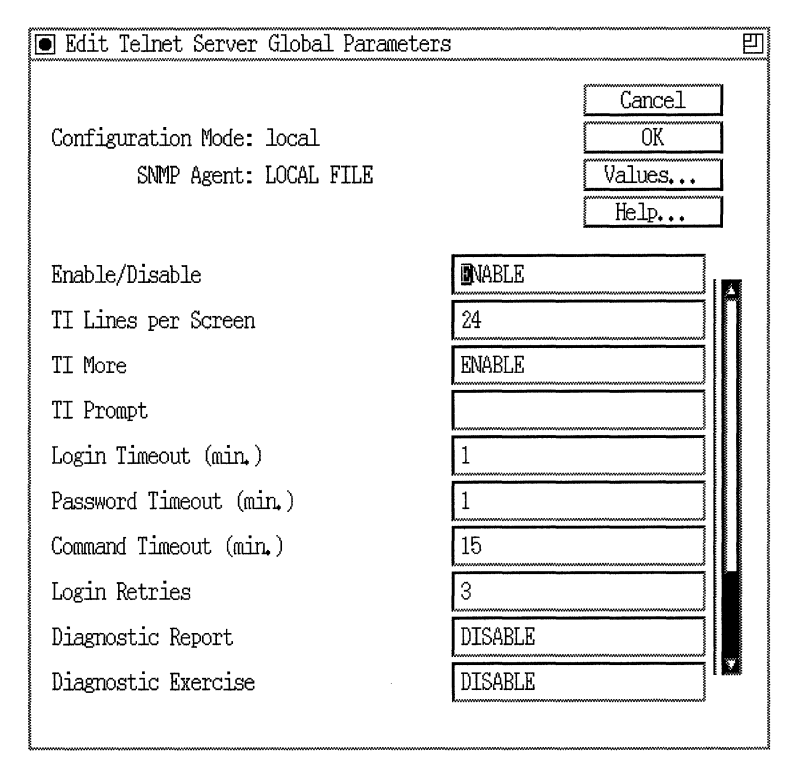

#### Figure 3-3. Edit Telnet Server Global Parameters Window

- 2. Edit the parameters on this screen, using the descriptions in the next section as a guide.
- 3. Click on the OK button to save your changes and exit the window.

#### **Telnet Server Parameter Descriptions**

Use the following descriptions as a guide when you configure the parameters in the Edit Telnet Server Global Parameters window (refer to Figure 3-3):

| <b>Parameter:</b> | Enable/Disable                                                                                                    |
|-------------------|----------------------------------------------------------------------------------------------------|
| Default:          | Enable                                                                                                    |
| <b>Options</b> :  | Enable   Disable                                                                                                    |
| Function:         | Specifies whether Telnet is enabled for the IP<br>router, allowing you to establish Telnet sessions<br>to the Technician Interface. |
| Instructions:     | Select Enable to enable Telnet for the IP router.<br>Select Disable to disable Telnet for the IP router.                            |
| MIB Object ID:    | 1.3.6.1.4.1.18.3.5.3.7.1.2                                                                                                    |
| Parameter:        | TI Lines per Screen                                                                                                    |
| Default:          | 24 lines                                                                                                    |

| <b>Options:</b> | 1 to 24 lines                                                                                                    |
|-----------------|----------------------------------------------------------------------------------------------------|
| Function:       | Specifies the maximum number of lines displayed<br>on the Telnet TI console screen. The screen may<br>override the number of lines you specify if Telnet<br>can negotiate the window size with the remote<br>client. |
| Instructions:   | Set according to your console requirements.                                                                                                    |
| MIB Object ID:  | 1.3.6.1.4.1.18.3.5.3.7.1.3                                                                                                    |

Range:

Function:

Instructions:

| <b>Parameter:</b> | TI More                                                                                                    |
|-------------------|----------------------------------------------------------------------------------------------------|
| Default:          | Enable                                                                                                    |
| <b>Options</b> :  | Enable   Disable                                                                                                    |
| Function:         | Specifies whether the TI pauses after each screen fills with data.                                                                                                    |
| Instructions:     | Select Enable to configure the TI to pause after<br>each screen fills with data. Select Disable to<br>configure the TI not to pause after each screen<br>fills with data. |
| MIB Object ID:    | 1.3.6.1.4.1.18.3.5.3.7.1.4                                                                                                    |
| Parameter:        | TI Prompt                                                                                                    |
| Default:          | 3                                                                                                    |

1 to 18 alphanumeric characters

Specifies the character string used as the login

prompt on the Telnet TI console screen.

Accept the default (\$) or specify a different

| MIB C    | bject ID:             | 1.3.6.1.4.1.18.3.5.3.7.1.5                                |
|----------|-----------------------|-----------------------------------------------------------|
| Caution: | Site Man<br>this para | ager disconnects the current session if you modify meter. |

character string.

| Parameter:     | Login Timeout (min.)                                                                                                    |
|----------------|----------------------------------------------------------------------------------------------------|
| Default:       | 1 minute                                                                                                    |
| Range:         | 1 to 99 minutes $(99 = infinity)$                                                                                                    |
| Function:      | Specifies the number of minutes that can elapse<br>before the TI disconnects the Telnet session if you<br>do not enter a login ID at the login prompt. |
| Instructions:  | Accept the default $(1 \text{ minute})$ or specify a different value.                                                                                  |
| MIB Object ID: | 1.3.6.1.4.1.18.3.5.3.7.1.6                                                                                                    |

| Parameter:     | Password Timeout                                                                                                    |
|----------------|----------------------------------------------------------------------------------------------------|
| Default:       | 1 minute                                                                                                    |
| Range:         | 1 to 99 minutes $(99 = infinity)$                                                                                                    |
| Function:      | Specifies the number of minutes that can elapse<br>before the TI disconnects the Telnet session if you<br>do not enter a password at the password prompt. |
| Instructions:  | Accept the default value (1 minute) or specify a different value.                                                                                         |
| MIB Object ID: | 1.3.6.1.4.1.18.3.5.3.7.1.7                                                                                                    |

| <b>Parameter:</b> | Command Timeout                                                                                                    |
|-------------------|----------------------------------------------------------------------------------------------------|
| Default:          | 15 minutes                                                                                                    |
| Range:            | 1 to 99 minutes $(99 = infinity)$                                                                                                    |
| Function:         | Specifies the number of minutes that can elapse<br>before the Technician Interface disconnects the<br>Telnet session if you do not enter a command at<br>the command prompt. |
| Instructions:     | Accept the default value (15 minutes) or specify a different value.                                                                                                    |
| MIB Object ID:    | 1.3.6.1.4.1.18.3.5.3.7.1.8                                                                                                    |

| <b>Parameter:</b> | Login Retries                                                                                                    |
|-------------------|----------------------------------------------------------------------------------------------------|
| Default:          | 3 login attempts                                                                                                  |
| Range:            | 1 to 99 login attempts                                                                                            |
| Function:         | Specifies the maximum number of login attempts you can make before the TI disconnects the Telnet session.         |
| Instructions:     | Accept the default value (3) or specify a different value.                                                        |
| MIB Object ID:    | 1.3.6.1.4.1.18.3.5.3.7.1.9                                                                                        |
| Parameter:        | Diagnostic Report                                                                                                 |
| Default:          | Disable                                                                                                    |
| <b>Options</b> :  | Enable                                                                                                    |
| Function:         | Specifies whether the TI displays a record of all<br>processing operations. Used for diagnostic<br>purposes only. |
| Instructions:     | Accept the default (Disable). This parameter is for field service personnel only.                                 |
| MIB Object ID:    | 1.3.6.1.4.1.18.3.5.3.7.1.15                                                                                       |
| Parameter:        | Diagnostic Exercise                                                                                               |
| Default:          | Disable                                                                                                    |
| <b>Options</b> :  | Enable   Disable                                                                                                  |
| Function:         | To be determined. Used for diagnostic purposes only.                                                              |
| Instructions:     | Leave set to the default (Disable). This parameter is for field service personnel only.                           |
| MIB Object ID:    | 1.3.6.1.4.1.18.3.5.3.7.1.16                                                                                       |

| <b>Parameter:</b> | Diagnostic Network Data                                                                                                   |
|-------------------|----------------------------------------------------------------------------------------------------|
| Default:          | Disable                                                                                                    |
| <b>Options:</b>   | Enable   Disable                                                                                                    |
| Function:         | Specifies whether the Technician Interface<br>displays Telnet protocol information. Used for<br>diagnostic purposes only. |
| Instructions:     | Accept the default (Disable). This parameter is for field service personnel only.                                         |
| MIB Object ID:    | 1.3.6.1.4.1.18.3.5.3.7.1.17                                                                                               |

| Parameter:      | Diagnostic PTY Data                                                                                                    |
|-----------------|----------------------------------------------------------------------------------------------------|
| Default:        | Disable                                                                                                    |
| <b>Options:</b> | Enable   Disable                                                                                                    |
| Function:       | Specifies whether the Technician Interface<br>displays pseudo-terminal driver (PTY)<br>information. Used for diagnostic purposes only. |
| Instructions:   | Accept the default (Disable). This parameter is for field service personnel only.                                                      |
| MIB Object ID:  | 1.3.6.1.4.1.18.3.5.3.7.1.18                                                                                                    |

| <b>Parameter:</b> | Diagnostic Options                                                                                                    |
|-------------------|----------------------------------------------------------------------------------------------------|
| Default:          | Disable                                                                                                    |
| <b>Options</b> :  | Enable   Disable                                                                                                    |
| Function:         | Specifies whether the Technician Interface<br>displays Telnet options information. Used for<br>diagnostic purposes only. |
| Instructions:     | Accept the default (Disable). This parameter is for field service personnel only.                                        |
| MIB Object ID:    | 1.3.6.1.4.1.18.3.5.3.7.1.19                                                                                              |

| <b>Parameter:</b> | Login Script Search Path                                                                                                    |
|-------------------|----------------------------------------------------------------------------------------------------|
| Default:          | 2:                                                                                                    |
| <b>Options</b> :  | A string of valid volume numbers, depending on your login ID (manager or user)                                                                                                    |
| Function:         | Specifies a list of file system volumes the system<br>searches if the manager's or user's login script file<br>does not contain a volume specification. The<br>environment variable PATH is set to this string.          |
| Instructions:     | Accept the default value (2:) to search for the TI<br>autoscript files on Volume 2. Otherwise, enter a<br>text string that uses the format: <vol>: [;<vol>:].<br/>For example, enter A:;1:;2: or 2:;4:;6:;9.</vol></vol> |
| MIB Object ID:    | 1.3.6.1.4.1.18.3.5.3.7.1.20                                                                                                    |
| Parameter:        | Manager's Login Script                                                                                                    |
| Default:          | automgr.bat                                                                                                    |
| <b>Options</b> :  | The name of the manager's login script file.                                                                                                    |
| Function:         | Executes the manager's login script file automatically at login.                                                                                                    |

Instructions: If you did not change the name of the manager's login script file, accept the default. Otherwise, enter the name of your manager's login script file. This name must be eight characters or less.

If the login script file does not contain a volume specification, the system searches the volumes you specify with the Login Script Search parameter.

MIB Object ID: 1.3.6.1.4.1.18.3.5.3.7.1.21

| <b>Parameter:</b> | User's Login Script                                                                                                    |
|-------------------|----------------------------------------------------------------------------------------------------|
| Default:          | autouser.bat                                                                                                    |
| <b>Options</b> :  | The name of the user's login script file.                                                                                                    |
| Function:         | Executes the user's login script file automatically at login.                                                                                                    |
| Instructions:     | If you did not change the name of the user's login<br>script file, accept the default. Otherwise, enter the<br>name of your user's login script file. This name<br>must be eight characters or less. |
|                   | If the login script file does not contain a volume<br>specification, the system searches the volumes<br>you specify with the Login Script Search<br>parameter.                                       |
| MIB Object ID:    | 1.3.6.1.4.1.18.3.5.3.7.1.22                                                                                                    |

| <b>Parameter:</b> | Force User Logout                                                                                                    |
|-------------------|----------------------------------------------------------------------------------------------------|
| Default:          | Disable                                                                                                    |
| <b>Options</b> :  | Enable   Disable                                                                                                    |
| Function:         | Specifies whether or not the user can execute a control-c $(^C)$ to break out of a user autoscript at login (when a user autoscript is in effect).                    |
| Instructions:     | Set the parameter to Enable to prevent the user<br>from using ^C to break out of the user autoscript<br>at login.                                                     |
|                   | Set the parameter to Disable to allow the user to execute ^C to break out of the user autoscript at login.                                                            |
|                   | Use the default (Disable) if you want users to<br>access the Technician Interface. Set to Enable if<br>you want to force users to enter the Telnet logout<br>command. |
| MIB Object ID:    | 1.3.6.1.4.1.18.3.5.3.7.1.23                                                                                                    |

#### **Deleting a Telnet Server from the Router**

To delete a Telnet Server from the entire router:

1. Select Protocols→Global Protocols→Telnet Server→Delete Telnet Server in the Wellfleet Configuration Manager window (refer to Figure 3-1). Site Manager asks:

Do you REALLY want to delete Telnet Server?

2. Click on the OK button to delete Telnet Server.

# **Configuring and Customizing the Telnet Client**

You use the Telnet Client to establish outbound Telnet sessions. Use Site Manager to create the Telnet Client, edit Telnet Client parameters, and delete the Telnet Client from the router.

#### **Creating the Telnet Client**

To create Telnet Client on the router for outbound Telnet sessions, select Protocols→Global Protocols→Telnet Client→Create Telnet Client from the Wellfleet Configuration Manager window (refer to Figure 3-1).

#### **Editing Telnet Client Parameters**

To edit Telnet Client parameters:

1. Select Protocols→Global Protocols→Telnet Client→Global from the Wellfleet Configuration Manager window (refer to Figure 3-1). The system displays the Edit Telnet Client Global Parameters window (Figure 3-4).

| ● Edit Telnet Client Global Paramete                | ers 🛛 🕹                        |
|-----------------------------------------------------|--------------------------------|
| Configuration Mode: local<br>SNMP Agent: LOCAL FILE | Cancel<br>OK<br>Values<br>Help |
| Enable/Disable                                      | NABLE                          |
| Verbose Debug Logging                               | OFF                            |
| Remote Port                                         | 23                             |
| Prompt                                              |                                |
|                                                     |                                |

#### Figure 3-4. Edit Telnet Client Global Parameters Window

- 2. Edit the parameters on this screen, using the descriptions in the next section as a guide.
- 3. Click on the OK button to save your changes and exit the window.

#### **Telnet Client Parameter Descriptions**

Use the descriptions in this section as a guide when you configure the parameters in the Edit Telnet Client Global Parameters window (refer to Figure 3-4):

| <b>Parameter:</b> | Enable/Disable                                                                                                    |
|-------------------|----------------------------------------------------------------------------------------------------|
| Default:          | Enable                                                                                                    |
| <b>Options</b> :  | Enable   Disable                                                                                                    |
| Function:         | Specifies whether the Telnet Client is enabled for<br>the IP router, allowing you to establish outbound<br>Telnet sessions from the Technician Interface to<br>another router or to a Unix station that supports<br>Telnet. |
| Instructions:     | Select Enable to enable Telnet Client for the IP router or Disable to disable it.                                                                                                    |
| MIB Object ID:    | 1.3.6.1.4.1.18.3.5.3.7.2.2                                                                                                    |
| Parameter:        | Verbose Debug Logging                                                                                                    |
| Default:          | OFF                                                                                                    |
| <b>Options</b> :  | ON   OFF                                                                                                    |

| -             |                                                                                                    |
|---------------|----------------------------------------------------------------------------------------------------|
| Function:     | Specifies whether the Technician Interface<br>displays the negotiation process between the<br>Telnet Server and Telnet Client. This parameter<br>is for diagnostic use only. |
| Instructions: | Select ON to enable verbose debug logging or OFF to disable it.                                                                                                    |

| <b>Parameter:</b> | Remote Port                                                                  |
|-------------------|------------------------------------------------------------------------------|
| Default:          | 23                                                                           |
| <b>Options</b> :  | Any valid TCP port number.                                                   |
| Function:         | Specifies the default remote Telnet Server's TCP port.                       |
| Instructions:     | Enter the appropriate value for the default remote Telnet Server's TCP port. |
| MIB Object ID:    | 1.3.6.1.4.1.18.3.5.3.7.2.4                                                   |

| <b>Parameter:</b> | Prompt                                                                        |
|-------------------|-------------------------------------------------------------------------------|
| Default:          | telnet>                                                                       |
| <b>Options</b> :  | Any text string less than 40 characters long.                                 |
| Function:         | Specifies the default Telnet Client command prompt.                           |
| Instructions:     | Enter any text string less than 40 characters long.<br>For example, Router1%. |
| MIB Object ID:    | 1.3.6.1.4.1.18.3.5.3.7.2.5                                                    |

#### **Deleting Telnet Client from the Router**

To delete Telnet Client from the entire router:

1. Select Protocols→Global Protocols→Telnet Client→Delete Telnet Client in the Wellfleet Configuration Manager window (Figure 3-1). Site Manager asks:

Do you REALLY want to delete Telnet Client?

2. Click on the OK button to delete Telnet Client from the router.

# **Configuring and Customizing the FTP Server**

Use Site Manager to create the FTP Server, edit FTP Server parameters, and delete the FTP Server from the router.

#### **Creating the FTP Server**

To create an FTP server on the router,

1. Select Protocols→Global Protocols→FTP→Create FTP from the Wellfleet Configuration Manager window (refer to Figure 3-1).

#### **Editing FTP Server Parameters**

To edit global parameters for the FTP server:

1. Select Protocols→Global Protocols→FTP→Global from the Wellfleet Configuration Manager window (refer to Figure 3-1). The system displays the Edit FTP Global Parameters window (Figure 3-5).

| ● Edit FTP Global Parameters                        | 凹                              |
|-----------------------------------------------------|--------------------------------|
| Configuration Mode: local<br>SNMP Agent: LOCAL FILE | Cancel<br>OK<br>Values<br>Help |
| Enable/Disable                                      | <b>D</b> NABLE                 |
| Default Volume                                      | 2                              |
| Login Retries                                       | 3                              |
| Idle Time Out (secs)                                | 900                            |
| Max. Sessions                                       | 3                              |
| Type of Service                                     | BINARY                         |
| Control Connection                                  | LOWDELAY                       |
| Data Transfer                                       | HIGHTHROUGHPUT                 |
| TCP Window Size                                     | 16000                          |
|                                                     |                                |

Figure 3-5. Edit FTP Global Parameters Window

#### **FTP Server Parameter Descriptions**

This section describes the global parameters you set using the FTP Global Parameters window.

| <b>Parameter:</b> | Enable/Disable                                              |
|-------------------|-------------------------------------------------------------|
| Default:          | Enable                                                      |
| <b>Options</b> :  | Enable   Disable                                            |
| Function:         | Specifies whether the FTP subsystem is enabled or disabled. |
| Instructions:     | Specify Disabled if you want to disable FTP on the router.  |
| MIB Object ID:    | 1.3.6.1.4.1.18.3.5.3.10.1.2                                 |
|                   |                                                             |

| Parameter:       | Default Volume                                                                                                    |
|------------------|----------------------------------------------------------------------------------------------------|
| Default:         | Volume 2                                                                                                    |
| <b>Options</b> : | Volume 1 through 13, Volume A                                                                                                    |
| Function:        | Specifies the number of the file system volume to<br>which FTP writes transferred files and from<br>which FTP retrieves files for transfer. |
| Instructions:    | On systems with a floppy disk, specify Volume A.                                                                                            |
| MIB Object ID:   | 1.3.6.1.4.1.18.3.5.3.10.1.3                                                                                                    |

| Parameter:       | Login Retries                                                                                         |
|------------------|----------------------------------------------------------------------------------------------------|
| Default:         | 3 retries                                                                                             |
| <b>Options</b> : | An integer                                                                                            |
| Function:        | Specifies the number of FTP login retries allowed after a login failure.                              |
| Instructions:    | Enter a value representing the number of login attempts that FTP will accept before rejecting logins. |
| MIB Object ID:   | 1.3.6.1.4.1.18.3.5.3.10.1.4                                                                           |

| Parameter:      | Idle Time Out                                                                                           |
|-----------------|----------------------------------------------------------------------------------------------------|
| Default:        | 900 seconds                                                                                             |
| <b>Options:</b> | An integer                                                                                              |
| Function:       | Specifies the length of time (in seconds) that FTP waits before closing an idle FTP control connection. |
| Instructions:   | Determine the maximum idle time you want to allow and specify the time value in seconds.                |
| MIB Object ID:  | 1.3.6.1.4.1.18.3.5.3.10.1.5                                                                             |

| Parameter:       | Max Sessions                                                                                 |
|------------------|----------------------------------------------------------------------------------------------|
| Default:         | 3 sessions                                                                                   |
| <b>Options</b> : | An integer                                                                                   |
| Function:        | Specifies the maximum number of sessions allowed at one time.                                |
| Instructions:    | Determine the maximum number of simultaneous sessions you want to allow and specify a value. |
| MIB Object ID:   | 1.3.6.1.4.1.18.3.5.3.10.1.6                                                                  |

| <b>Parameter:</b> | Type of Service                                                                                                    |
|-------------------|----------------------------------------------------------------------------------------------------|
| Default:          | Binary                                                                                                    |
| <b>Options</b> :  | Binary   ASCII                                                                                                    |
| Function:         | Specifies the current data transmission type.                                                                            |
| Instructions:     | To transfer files consisting of ASCII characters,<br>specify ASCII transmission. For non-ASCII files,<br>specify Binary. |
| MIB Object ID:    | 1.3.6.1.4.1.18.3.5.3.10.1.7                                                                                              |
| Parameter:        | Control Connection                                                                                                    |
| Default:          | Low Delay                                                                                                    |
| <b>Options</b> :  | Normal   Low Delay                                                                                                    |
| Function:         | Specifies the Type of Service value that FTP inserts in IP datagrams on a control connection.                            |

| Instructions: | Choose the option that determines how the                           |
|---------------|---------------------------------------------------------------------|
|               | Internet transport layer handles datagrams on a control connection. |

MIB Object ID: 1.3.6.1.4.1.18.3.5.3.10.1.8

| Demonstern       |                                                                                                    |
|------------------|----------------------------------------------------------------------------------------------------|
| Parameter:       | Data Transfer                                                                                                    |
| Default:         | High Throughput                                                                                                    |
| <b>Options</b> : | Normal   High Throughput                                                                                                  |
| Function:        | Specifies the Type of Service value that FTP inserts in IP datagrams on a data transfer connection.                       |
| Instructions:    | Choose the option that determines how the<br>Internet transport layer handles datagrams on a<br>data transfer connection. |
| MIB Object ID:   | 1.3.6.1.4.1.18.3.5.3.10.1.9                                                                                               |

| <b>Parameter:</b> | TCP Window Size                                                      |
|-------------------|----------------------------------------------------------------------|
| Default:          | 16000 bytes                                                          |
| Range:            | 5000 to 64000 bytes                                                  |
| Function:         | Specifies the size of the windows used for TCP connections.          |
| Instructions:     | Determine the window size you require and specify the size in bytes. |
| MIB Object ID:    | 1.3.6.1.4.1.18.3.5.3.10.1.10                                         |

#### **Deleting the FTP Server from the Router**

To delete the FTP server from the entire router:

- Select Protocols→Global Protocols→FTP→Delete FTP in the Wellfleet Configuration Manager window. Site Manager asks: Do you REALLY want to delete FTP?
- 2. Click on the OK button to delete the FTP server from the router.

# Index

## A

Acknowledgment with retransmission, 1-2 Autoscript parameter descriptions, 3-7 to 3-18

### С

Checksum, 1-2 Clients, 1-2 Connections open, 1-2

### Ε

Edit TCP Global Parameters window, 3-3 Edit Telnet Server Global Parameters window, 3-10

### F

File Transfer Protocol (FTP), 1-6 Flow control, 1-2, 1-4 FTP (File Transfer Protocol), 1-6 FTP Server parameters Control Connection, 3-26 Data Transfer, 3-26 Default Volume, 3-24 Enable/Disable, 3-24 Idle Time Out, 3-25 Login Retries, 3-25 Max Sessions, 3-25 TCP Window Size, 3-27 Type of Service, 3-26

### I

Inbound Telnet, *See also* Telnet Server, 1-5, 3-6 Internet Protocol (IP), 1-1

#### М

Memory, 1-5

#### 0

Outbound Telnet, See also Telnet Client, 1-5, 3-19

#### Ρ

Ports, 1-2

#### R

Reference material, 1-9

## S

Sequence numbers, 1-2 Simple Network Management Protocol (SNMP), 1-5 Socket, 1-2

## T

TCP, 3-2 to 3-6 clients, 1-2, 1-4 connection states, 1-2 to 1-4 connections for, 1-2 creating, 3-2 deleting from the router, 3-6 editing parameters for, 3-3 memory considerations, 2-1 ports, 1-2 TCP Global parameters, 3-3 to 3-5 descriptions for, 3-3 to 3-5 editing the, 3-3 Enable/Disable, 3-4 Max. Retransmission Timeout, 3-5 Max. Window Size, 2-1, 3-5 Min. Retransmission Timeout, 3-4 Technician Interface (TI), 1-5 Telnet. 1-4 to 1-5 Telnet Client, 1-4, 3-19 to 3-22 creating, 3-19 deleting from the router, 3-22 editing parameters for, 3-19 to 3-20 parameter descriptions for, 3-21 to 3-22 Telnet Client parameters, 3-21 to 3-22 editing the, 3-19 to 3-20 Enable/Disable, 3-21 **Prompt**, 3-22 Remote Port, 3-22 Verbose Debug Logging, 3-21 Telnet Server, 3-6 to 3-18

creating, 3-6 deleting from the router, 3-18 editing parameters for, 3-10 **Telnet Server parameters** Command Timeout, 3-13 **Diagnostic Exercise**, 3-14 **Diagnostic Network Data**, 3-15 **Diagnostic Options**, 3-15 **Diagnostic PTY Data**, 3-15 **Diagnostic Report**, 3-14 editing the, 3-10 Enable/Disable, 3-11 Login Retries, 3-14 Login Timeout, 3-13 Password Timeout, 3-13 TI Lines per Screen, 3-11 **TI More. 3-12** TI Prompt, 3-12 TI Autoscript parameters, 3-7 to 3-18 Force User Logout, 3-9, 3-18 Login Script Search Path, 3-7, 3-16 Manager's Login Script, 3-8, 3-16 User's Login Script, 3-8, 3-17 Transmission Control Protocol, See TCP

#### W

Wellfleet Configuration Manager window, 3-2

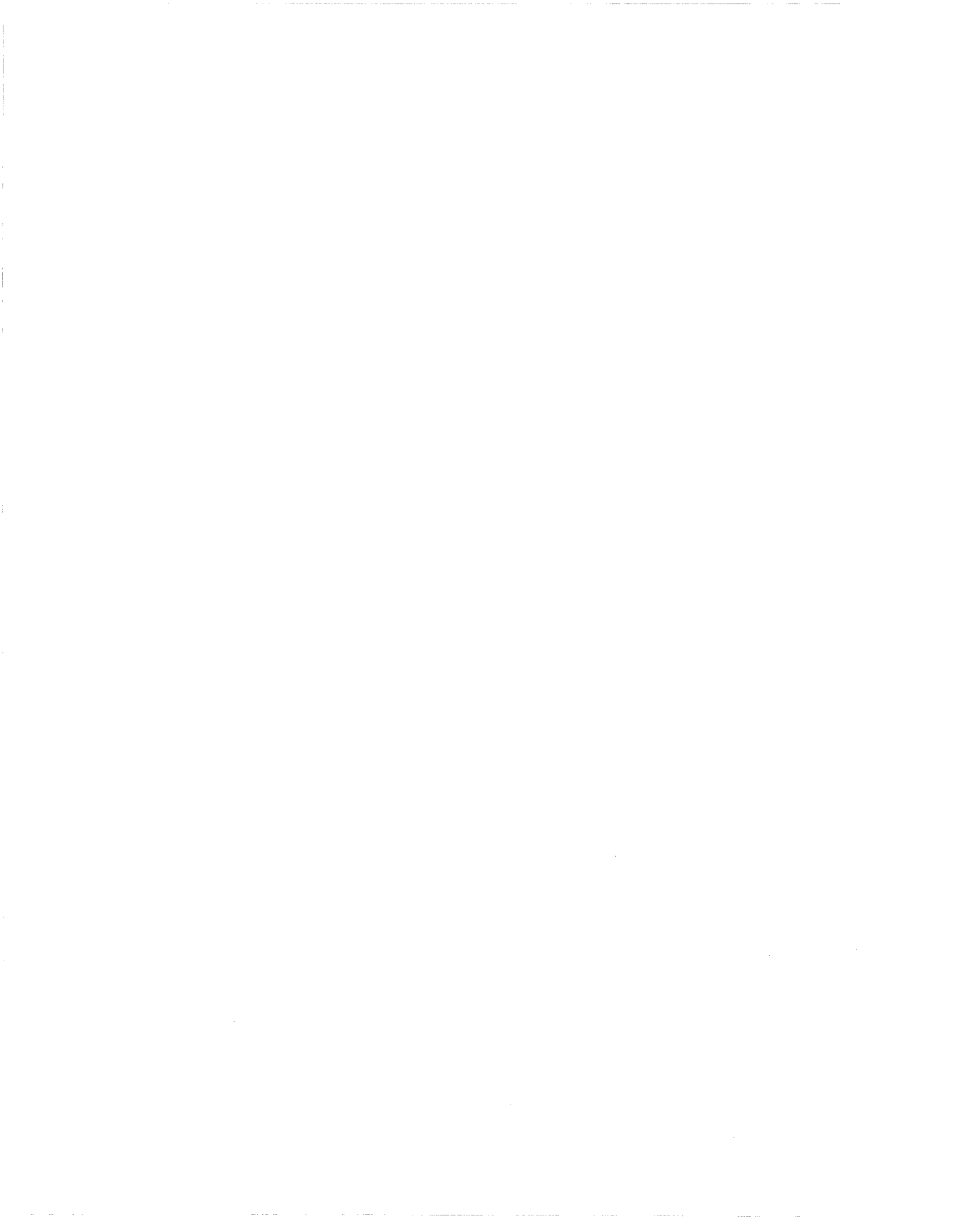